# United States Bankruptcy Court for the District of Columbia

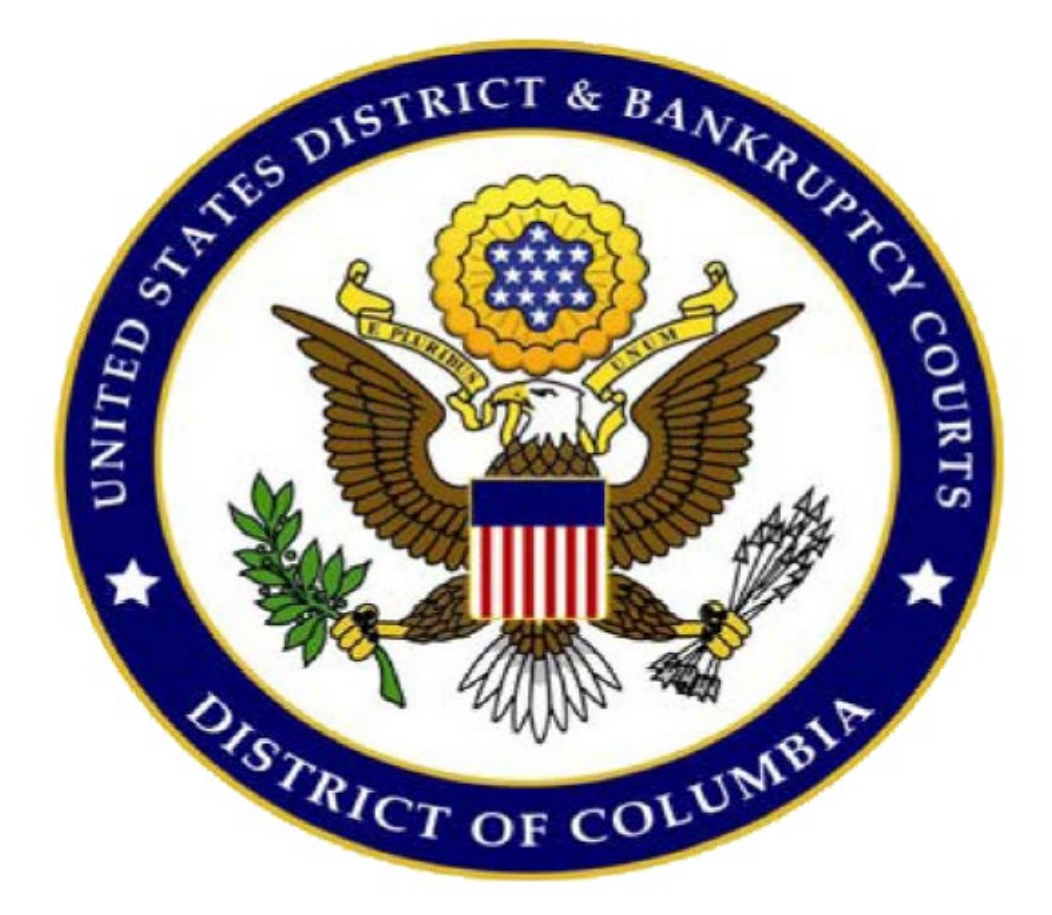

## Pay.gov Online Payment Form Instructions for Pro Se Debtors Related to Bankruptcy Cases

New: September 2024

### **Table of Contents**

| About online payments through Pay.gov | 3  |
|---------------------------------------|----|
| Debit card payment instructions       | 4  |
| ACH payment instructions              | 10 |
| PayPal payment instructions           | 15 |

The United States Bankruptcy Court for the District of Columbia uses Form payments offered through Pay.gov, a program of the U.S. Department of the Treasury, Bureau of the Fiscal Service. Pay.gov allows individuals who are not registered CM/ECF filers to submit payments to the Court electronically by means of debit card, ACH (electronic payment from a bank account), or PayPal. Registered CM/ECF filers must continue to submit payments through the ECF system.

#### Current link to filing fees below:

Filing fees

Please contact the clerk's office at (202) 354-3150 to verify the fee amount before the payment is made. Please have your case number ready.

## **Debit Card Instructions**

[Note: Credit cards are not accepted; only debit cards are accepted.]

To begin the payment, click here.

1. Once you click the link to begin, you will be brought to the information page. Click **"Continue to the Form"** when you are ready to begin.

| DCB Online Paym                | ent Form                       |                                |                                |                                     |
|--------------------------------|--------------------------------|--------------------------------|--------------------------------|-------------------------------------|
| (1)                            | 2                              | 3                              | 4                              | 5                                   |
| Before You Begin               | Complete Agency Form           | Enter Payment Info             | Review & Submit                | Confirmation                        |
| About this form                |                                |                                |                                |                                     |
| Use this form to pay filing fe | es and installment payments fo | or the U.S. Bankruptcy Court,  | , District of Columbia.        |                                     |
| Accepted Payment Method        | ls:                            |                                |                                |                                     |
| Bank account (ACH)             |                                |                                |                                |                                     |
| PayPal account                 |                                |                                |                                |                                     |
| Debit card                     |                                |                                |                                |                                     |
| Preview Form Canc              | el                             |                                |                                | Continue to the Form                |
| This is a secure service prov  | ided by United States Departme | ent of the Treasury. The infor | rmation you will enter will re | emain private. <u>Please review</u> |
| our privacy policy for more i  | information.                   |                                |                                |                                     |
| We're here to help!            |                                |                                |                                | +                                   |

2. The information with an asterisk (\*) is required to complete the payment. Please **input the Case information**. Then enter **the Payer/ Requester information**. If you are the debtor in the case and are making the payment with your debit card, enter your information in both sections. In the **Payment Information** field, select at least one of the options. Then click **"Continue"**. If you need help determining the total payment, contact the Clerk's Office at **(202) 354-3150**.

| s form may be used for                                        | via                               |                                            |
|---------------------------------------------------------------|-----------------------------------|--------------------------------------------|
| s form may be used for                                        |                                   |                                            |
| ase call the clerk's offic                                    | payments to the U.S. Bankrupt     | tcy Court for the District of Columbia onl |
| ase can the clerk's one                                       | e at (202) 354-3150 to verify fee | es before making any payments.             |
| equired Field                                                 |                                   |                                            |
| Case Information                                              |                                   |                                            |
| ase information                                               |                                   |                                            |
| Case Number *                                                 |                                   |                                            |
| (Numbers Only XX XX                                           |                                   |                                            |
| (Numbers Only AA-AA.                                          | ((()))                            |                                            |
|                                                               |                                   |                                            |
| Debtor Name *                                                 |                                   |                                            |
| Debtor Name *                                                 |                                   |                                            |
| Debtor Name *                                                 |                                   |                                            |
| Debtor Name *                                                 | rmation                           |                                            |
| Debtor Name *                                                 | rmation                           |                                            |
| Debtor Name *                                                 | rmation<br>Middle Initial         | Last Name *                                |
| Debtor Name *                                                 | rmation<br>Middle Initial         | Last Name *                                |
| Debtor Name *                                                 | Middle Initial                    | Last Name *                                |
| Debtor Name * Payer / Requester Info First Name * Address 1 * | mation<br>Middle Initial          | Last Name *                                |
| Debtor Name *                                                 | Middle Initial                    | Last Name *                                |
| Debtor Name *                                                 | Middle Initial                    | Last Name *                                |
| Debtor Name *                                                 | mation<br>Middle Initial          | Last Name *                                |
| Debtor Name *                                                 | Middle Initial                    | Last Name *                                |

| Payment Information                                                        |
|----------------------------------------------------------------------------|
| Filing Fee Installment Chapter 7 - \$338.00                                |
| Indicate Filing Fee Chapter 7 Amount *                                     |
| \$85.00                                                                    |
| Filing Fee Installment Chapter 13 [Not Chapter 13 Plan Payment] - \$313.00 |
| Filing Fee Installment Chapter 11 - \$1,738.00                             |
| Adversary Proceeding - \$350.00                                            |
| Amended Schedules D, E and F - \$34.00                                     |
| Appeal - \$298.00                                                          |
| Debtor's Motion to Convert Chapter 13 Case to Chapter 7 Case - \$25.00     |
| Debtor's Motion to Reopen Chapter 7 Case - \$260.00                        |
| Debtor's Motion to Reopen Chapter 13 Case - \$235.00                       |
| Total Cost *                                                               |
| \$85.00                                                                    |
|                                                                            |
| Continue View PDF                                                          |
|                                                                            |

3. You are brought to the payment information screen. Select **"Debit card"** from the options below and click **"Next"**.

| Ø—                      | (/)                  | 3                  | 4               | 5            |
|-------------------------|----------------------|--------------------|-----------------|--------------|
| Before You Begin        | Complete Agency Form | Enter Payment Info | Review & Submit | Confirmation |
| Payment Information     |                      |                    |                 |              |
| Payment Amount \$85.00  |                      |                    |                 |              |
| * I want to pay with my |                      |                    |                 |              |
| Bank account (ACH)      |                      |                    |                 |              |
| PayPal account          |                      |                    |                 |              |
| O Debit card            |                      |                    |                 |              |
| Previous Return         | to Form Cancel       |                    |                 | Next         |

4. Now, enter **the billing information** in the required fields. Once finished, click **"Review and Submit Payment"** (see next page).

| CB Online Paym          | ent Form                       |                              |                 |              |
|-------------------------|--------------------------------|------------------------------|-----------------|--------------|
| (1)                     | (⁄)                            | 3                            | 4               | 5            |
| Before You Begin        | Complete Agency Form           | Enter Payment Info           | Review & Submit | Confirmation |
|                         |                                |                              |                 |              |
| lease provide the payme | ent information below. Require | ed fields are marked with ar | 1*              |              |
| Payment Amount          |                                |                              |                 |              |
| \$85.00                 |                                |                              |                 |              |
| Cardholder Name         |                                |                              |                 |              |
| John Smith              |                                |                              |                 |              |
| Cardholder Billing Addr | ess                            |                              |                 |              |
| illing Address 2        |                                |                              |                 |              |
|                         |                                |                              |                 |              |
| ity                     |                                |                              |                 |              |
| Washington              |                                |                              |                 |              |
| Country                 |                                |                              |                 |              |
| United States           |                                | 0                            |                 |              |
| State/Province          |                                |                              |                 |              |
| Dictrict Of Columbia    |                                | ^                            |                 |              |

| 20001                                   |            |           |                                                                                                    |   |
|-----------------------------------------|------------|-----------|----------------------------------------------------------------------------------------------------|---|
| * Card Number                           |            |           |                                                                                                    |   |
|                                         |            |           |                                                                                                    |   |
|                                         |            |           |                                                                                                    |   |
| MasterCard VISA                         |            |           |                                                                                                    |   |
| We Accept Debit Only Debit cards accept | pted       |           |                                                                                                    |   |
| • Expiration Date                       |            |           |                                                                                                    | • |
| 01 - January                            | 0          | Select    |                                                                                                    | 0 |
| * Security Code                         |            |           |                                                                                                    |   |
|                                         |            |           |                                                                                                    |   |
| What's this?                            |            |           |                                                                                                    |   |
| Case Number                             |            |           |                                                                                                    |   |
| 11-12345                                |            |           |                                                                                                    |   |
| Debtor Name                             |            |           |                                                                                                    |   |
| John Smith                              |            |           |                                                                                                    |   |
| Requestor Name                          |            |           |                                                                                                    |   |
| John Smith                              |            |           |                                                                                                    |   |
| Requestor Address                       | schington  | DC 20001  |                                                                                                    |   |
| 1234 Example Street, Wa                 | ishington, | DC, 20001 |                                                                                                    |   |
| Requestor Email<br>example@example.com  |            |           |                                                                                                    |   |
|                                         |            |           |                                                                                                    |   |
| (123) 123-4567                          |            |           |                                                                                                    |   |
|                                         |            |           |                                                                                                    |   |
|                                         |            |           |                                                                                                    |   |
| acted Ontion                            |            |           |                                                                                                    |   |
| pter 7 Installment - \$85.00            |            |           |                                                                                                    |   |
| acted Fee                               |            |           |                                                                                                    |   |
| cueu ree                                |            |           |                                                                                                    |   |
|                                         |            |           | The second second second second second second second second second second second second second second second s |   |

| * I authorize a charge to my card account for the above amount in accordance with my card issuer agreement. |                |        |                |  |  |
|----------------------------------------------------------------------------------------------------|----------------|--------|----------------|--|--|
| Previous                                                                                                    | Return to Form | Cancel | Submit Payment |  |  |

### **ACH Instructions**

Another acceptable form of payment is ACH payment, which is an electronic draft through your bank. For this type of payment, you must have your bank's routing information as well as your account number. Pay close attention and double check all information you enter when using ACH payments.

NOTE: If we receive a returned item, you will be charged a \$53.00 returned item fee.

To begin the payment, click here.

1. Once you click the link to begin, you will be brought to the information page.

Click "Continue to the Form" when you are ready to begin.

| ( )                          | 2                               | 3                             | 4                              | 5                                 |
|------------------------------|---------------------------------|-------------------------------|--------------------------------|-----------------------------------|
| Before You Begin             | Complete Agency Form            | Enter Payment Info            | Review & Submit                | Confirmation                      |
| out this form                |                                 |                               |                                |                                   |
| e this form to pay filing fe | ees and installment payments fo | or the U.S. Bankruptcy Court, | District of Columbia.          |                                   |
| ccepted Payment Method       | ds:                             |                               |                                |                                   |
| Bank account (ACH)           |                                 |                               |                                |                                   |
| PayPal account               |                                 |                               |                                |                                   |
| Debit card                   |                                 |                               |                                |                                   |
|                              |                                 |                               |                                |                                   |
| Preview Form Cane            | cel                             |                               |                                | Continue to the Form              |
|                              | ided by United States Departm   | ent of the Treasure The infer | anation and all onto a filler  | main minute. Diance muie          |
| his is a secure service prov | nded by United States Departme  | ent of the freasury. The mor  | mation you will enter will re- | main private. <u>Please revie</u> |
| ur privacy policy for more   | information.                    |                               |                                |                                   |

Г

2. The information with an asterisk (\*) is required to complete the payment. Please **input the Case information**. Then **enter the Payer/ Requester information**. If you are the debtor in the case and are making the payment by ACH, enter your information in both sections. Then click **"Continue".** If you need help determining the total payment, contact the Clerk's Office at **(202) 354-3150**.

|                                                                              | ibia                                |                                           |      |
|------------------------------------------------------------------------------|-------------------------------------|-------------------------------------------|------|
| s form may be used f                                                         | or payments to the U.S. Bankruph    | tcy Court for the District of Columbia of | only |
| ase call the Genes of                                                        | ice at (202) 354-3 150 to verify to | es before making any payments.            |      |
| equirea meia                                                                 |                                     |                                           |      |
| Case Information                                                             |                                     |                                           |      |
| Case Number *                                                                |                                     |                                           |      |
| Numbers Only XX-X                                                            | VVYV                                |                                           |      |
| (Numbers only see                                                            | ~~~~)                               |                                           |      |
| Debtor Name *                                                                |                                     |                                           |      |
| Debtor Name *                                                                |                                     |                                           |      |
| Debtor Name *                                                                |                                     |                                           |      |
| Payer / Requester In                                                         | formation                           |                                           |      |
| Payer / Requester In<br>First Name *                                         | formation<br>Middle Initial         | Last Name *                               |      |
| Debtor Name * Payer / Requester In First Name *                              | formation<br>Middle Initial         | Last Name *                               |      |
| Payer / Requester In First Name * Address 1 *                                | formation<br>Middle Initial         | Last Name *                               |      |
| Payer / Requester In First Name * Address 1 *                                | formation<br>Middle Initial         | Last Name *                               |      |
| Debtor Name * Payer / Requester In First Name * Address 1 * Address 2        | formation<br>Middle Initial         | Last Name *                               |      |
| Payer / Requester In First Name * Address 1 * Address 2                      | formation<br>Middle Initial         | Last Name *                               |      |
| Debtor Name *                                                                | formation<br>Middle Initial         | Last Name *                               |      |
| Debtor Name * Payer / Requester In First Name * Address 1 * Address 2 City * | formation Middle Initial State *    | Last Name *                               |      |

| Payment Information                                                    |
|------------------------------------------------------------------------|
| Filing Fee Installment Chapter 7                                       |
| Filing Fee Installment Chapter 7 Amount *                              |
| \$85.00                                                                |
| Filing Fee Installment Chapter 13 [Not Chapter 13 Plan Payment]        |
| Filing Fee Installment Chapter 11                                      |
| Adversary Proceeding - \$350.00                                        |
| Amended Schedules D, E and F - \$34.00                                 |
| Appeal - \$298.00                                                      |
| Debtor's Motion to Convert Chapter 13 Case to Chapter 7 Case - \$25.00 |
| Debtor's Motion to Reopen Chapter 7 Case - \$260.00                    |
| Debtor's Motion to Reopen Chapter 13 Case - \$235.00                   |
| Total Cost *                                                           |
| \$85.00                                                                |
|                                                                        |
| Continue View PDF                                                      |

3. You are brought to the payment information screen. Select "Bank Account (ACH)"

from the options below and click "Next".

| Ø—                      | ()                   | 3                  | 4               | 5            |
|-------------------------|----------------------|--------------------|-----------------|--------------|
| Before You Begin        | Complete Agency Form | Enter Payment Info | Review & Submit | Confirmation |
| Payment Information     | n                    |                    |                 |              |
| Payment Amount \$85.00  |                      |                    |                 |              |
| * I want to pay with my | ,                    |                    |                 |              |
| Bank account (ACH       |                      |                    |                 |              |
| PayPal account          |                      |                    |                 |              |
| O Debit card            |                      |                    |                 |              |
| Previous Retu           | rn to Form           |                    |                 | Next         |

| DCB Online Paym                                                                                                    | ent Form                                                                                                    |                              |                 |              |
|----------------------------------------------------------------------------------------------------|----------------------------------------------------------------------------------------------------|------------------------------|-----------------|--------------|
|                                                                                                    | (                                                                                                    | 3                            | 4               | 5            |
| Before You Begin                                                                                                    | Complete Agency Form                                                                                                    | Enter Payment Info           | Review & Submit | Confirmation |
| Please provide the payme                                                                                                    | ent information below. Require                                                                                                    | ed fields are marked with ar | 1 *             |              |
| * Payment Amount                                                                                                    |                                                                                                    |                              |                 |              |
| \$85.00                                                                                                    |                                                                                                    |                              |                 |              |
| * Payment Date (mm/dd/)<br>08/08/2024<br>Earliest Payment Date<br>* Account Holder Name                                                                                                    | yyyy)<br>Choose Payment Date                                                                                                    | e                            |                 |              |
| John Smith                                                                                                    |                                                                                                    |                              |                 |              |
| * Select Account Type                                                                                                    |                                                                                                    |                              |                 |              |
| Select                                                                                                    |                                                                                                    | \$                           |                 |              |
| Jone 5. Honorek<br>1940 (Jone Annue<br>1940)<br>1940<br>1940<br>Anthen LSA<br>Anthen LSA<br>Antheantheantheantheantheantheantheanthea | And a second second sec |                              |                 |              |

| * Routing Number                           | 7                                |
|--------------------------------------------|----------------------------------|
|                                            |                                  |
| * Account Number                           |                                  |
|                                            | ]                                |
| * Confirm Account Number                   | _                                |
|                                            |                                  |
| Case Number                                |                                  |
| 11-12345                                   |                                  |
| Debtor Name                                |                                  |
| John Smith                                 |                                  |
| Requestor Name                             |                                  |
| John Smith                                 |                                  |
| Requestor Address                          |                                  |
| 1234 Example Street, Washington, DC, 20001 |                                  |
| Requestor Email                            |                                  |
| example@example.com                        |                                  |
| Requestor Phone                            |                                  |
| (123) 123-4567                             |                                  |
| Selected Option                            |                                  |
| Chapter 7 Installment - \$85.00            |                                  |
| Selected Fee                               |                                  |
|                                            |                                  |
| Previous Return to Form Cancel             | <b>Review and Submit Payment</b> |
|                                            |                                  |

5. On the next screen, **review all information for accuracy** and submit the payment for processing. You must **click the box to allow Pay.gov to execute the transaction and click submit payment.** Pay.gov will email a receipt to the email address that you listed in part 2.

| * I agree to the Pay.gov authorization and disclosure statement |                |        |                |  |
|-----------------------------------------------------------------|----------------|--------|----------------|--|
| Previous                                                        | Return to Form | Cancel | Submit Payment |  |

### **PayPal Instructions**

The Court also accepts deposited funds from PayPal accounts. **The option to "Pay Later" that is offered through PayPal will not be accepted.** Only funds that you have deposited into your PayPal account will be allowed.

To begin the payment, click here.

1. Once you click the link to begin, you will be brought to the information page. Click **"Continue to the Form"** when you are ready to begin.

| (1)                                | 2                                              | 3                                    | 4                              | 5                                 |
|------------------------------------|------------------------------------------------|--------------------------------------|--------------------------------|-----------------------------------|
| Before You Begin                   | Complete Agency Form                           | Enter Payment Info                   | Review & Submit                | Confirmation                      |
| bout this form                     |                                                |                                      |                                |                                   |
| Ise this form to pay for filin     | g fees for associated bankruptc                | y cases in the <b>District of Co</b> | lumbia                         |                                   |
| Accepted Payment Method            | ls:                                            |                                      |                                |                                   |
| Bank account (ACH)                 |                                                |                                      |                                |                                   |
| PayPal account                     |                                                |                                      |                                |                                   |
| Debit card                         |                                                |                                      |                                |                                   |
| Nith an account you can:           |                                                |                                      |                                |                                   |
| See the payments you n             | nade since you created an accou                | int.                                 |                                |                                   |
| Store payment informat             | ion so you don't have to re-ente               | er it.                               |                                |                                   |
| • Copy a form you already          | / submitted the next time you no               | eed to make a payment.               |                                |                                   |
| To take advantage of these button. | e benefits, you can <u>Sign In</u> or <u>C</u> | <u>create an Account</u> . To conti  | nue as a guest user, click the | e 'Continue to the Form'          |
| Preview Form Cano                  | <u>cel</u>                                     |                                      |                                | Continue to the Form              |
| This is a secure service prov      | ided by United States Departme                 | ent of the Treasury. The infor       | mation you will enter will rem | nain private. <u>Please revie</u> |

2. The information with an asterisk (\*) is required to complete the payment. Please **input the Case information.** Then enter **the Payer/ Requester information.** If you are the debtor in the case and are making the payment through PayPal, enter your information in both sections. Then click **"Continue".** If you need help determining the total payment, contact the Clerk's Office at **(202) 354-3150**.

| Strict of Colum                                                              | hia                               |                                                                                   |
|------------------------------------------------------------------------------|-----------------------------------|-----------------------------------------------------------------------------------|
|                                                                              |                                   |                                                                                   |
| s form may be used to<br>ase call the clerk's offi                           | ce at (202) 354-3150 to verify fe | cy Court for the <u>District of Columbia on</u><br>es before making any payments. |
| equired Field                                                                |                                   |                                                                                   |
| oquires r lord                                                               |                                   |                                                                                   |
| Case Information                                                             |                                   |                                                                                   |
| Case Number *                                                                |                                   |                                                                                   |
|                                                                              |                                   |                                                                                   |
| (Numbers Only XX-XX                                                          | XXX)                              |                                                                                   |
| Debtor Name *                                                                |                                   |                                                                                   |
|                                                                              |                                   |                                                                                   |
|                                                                              |                                   |                                                                                   |
| -                                                                            |                                   |                                                                                   |
| Payer / Requester Inf                                                        | ormation                          |                                                                                   |
| Payer / Requester Info                                                       | ormation<br>Middle Initial        | Last Name *                                                                       |
| Payer / Requester Info                                                       | Middle Initial                    | Last Name *                                                                       |
| Payer / Requester Info<br>First Name *                                       | Middle Initial                    | Last Name *                                                                       |
| Payer / Requester Info<br>First Name *                                       | Middle Initial                    | Last Name *                                                                       |
| Payer / Requester Info<br>First Name *                                       | Middle Initial                    | Last Name *                                                                       |
| Payer / Requester Info<br>First Name *                                       | ormation<br>Middle Initial        | Last Name *                                                                       |
| Payer / Requester Info<br>First Name *<br>Address 1 *                        | Middle Initial                    | Last Name *                                                                       |
| Payer / Requester Info<br>First Name *<br>Address 1 *<br>Address 2<br>City * | Middle Initial                    | Last Name *                                                                       |
| Payer / Requester Inf<br>First Name *<br>Address 1 *<br>Address 2<br>City *  | ormation<br>Middle Initial        | Last Name *                                                                       |

-

| Payment Information                                                    |
|------------------------------------------------------------------------|
| Filing Fee Installment Chapter 7                                       |
| Filing Fee Installment Chapter 7 Amount *                              |
| \$85.00                                                                |
| Filing Fee Installment Chapter 13 [Not Chapter 13 Plan Payment]        |
| Filing Fee Installment Chapter 11                                      |
| Adversary Proceeding - \$350.00                                        |
| Amended Schedules D, E and F - \$34.00                                 |
| Appeal - \$298.00                                                      |
| Debtor's Motion to Convert Chapter 13 Case to Chapter 7 Case - \$25.00 |
| Debtor's Motion to Reopen Chapter 7 Case - \$260.00                    |
| Debtor's Motion to Reopen Chapter 13 Case - \$235.00                   |
| Total Cost *                                                           |
| \$85.00                                                                |
|                                                                        |
| Continue View PDF                                                      |

3. You are brought to the payment information screen. Select **"PayPal Account"** from the options below and click **"Next".** 

| <ul> <li>(-)</li> </ul> | (/)                  | 3                  | 4               | 5            |
|-------------------------|----------------------|--------------------|-----------------|--------------|
| Before You Begin        | Complete Agency Form | Enter Payment Info | Review & Submit | Confirmation |
| Payment Information     |                      |                    |                 |              |
| Payment Amount \$85.00  |                      |                    |                 |              |
| * I want to pay with my |                      |                    |                 |              |
| Bank account (ACH)      |                      |                    |                 |              |
| 🔿 PayPal account <      | <b>(</b>             |                    |                 |              |
| O Debit card            |                      |                    |                 |              |
| Previous Retur          | n to Form            |                    |                 | Next         |

4. Now, you will be shown a prompt that lets you know that you are leaving the official Pay.gov website in order to visit PayPal. Click **"OK".** 

| You are being redirected to Paypal, a non-government website, that may have different privacy policies than Pay.gov. Click 'OK' to proceed. |
|----------------------------------------------------------------------------------------------------|
| OK Cancel                                                                                                    |

5. Here you will be asked to log in to your PayPal account. **Input your associated email address** and the password then click Log In.

|          | PayPal                                                                                          |
|----------|-------------------------------------------------------------------------------------------------|
|          | Pay with PayPal                                                                                 |
| Wit      | h a PayPal account, you're eligible for free return<br>shipping, Purchase Protection, and more. |
| Emai     | il or mobile number                                                                             |
| Pass     | avord                                                                                           |
| s        | itay logged in for faster purchases                                                             |
|          | Log In                                                                                          |
|          | Having trouble logging in?                                                                      |
|          | Create an Account                                                                               |
| Cancel a | nd return to Federal Reserve Bank of Cleveland                                                  |
| nalish   | Français Español 中文                                                                             |

6. Once you have logged in, you will be presented with your payment information. **Select your checking account that you wish to make the payment from and select Continue.** 

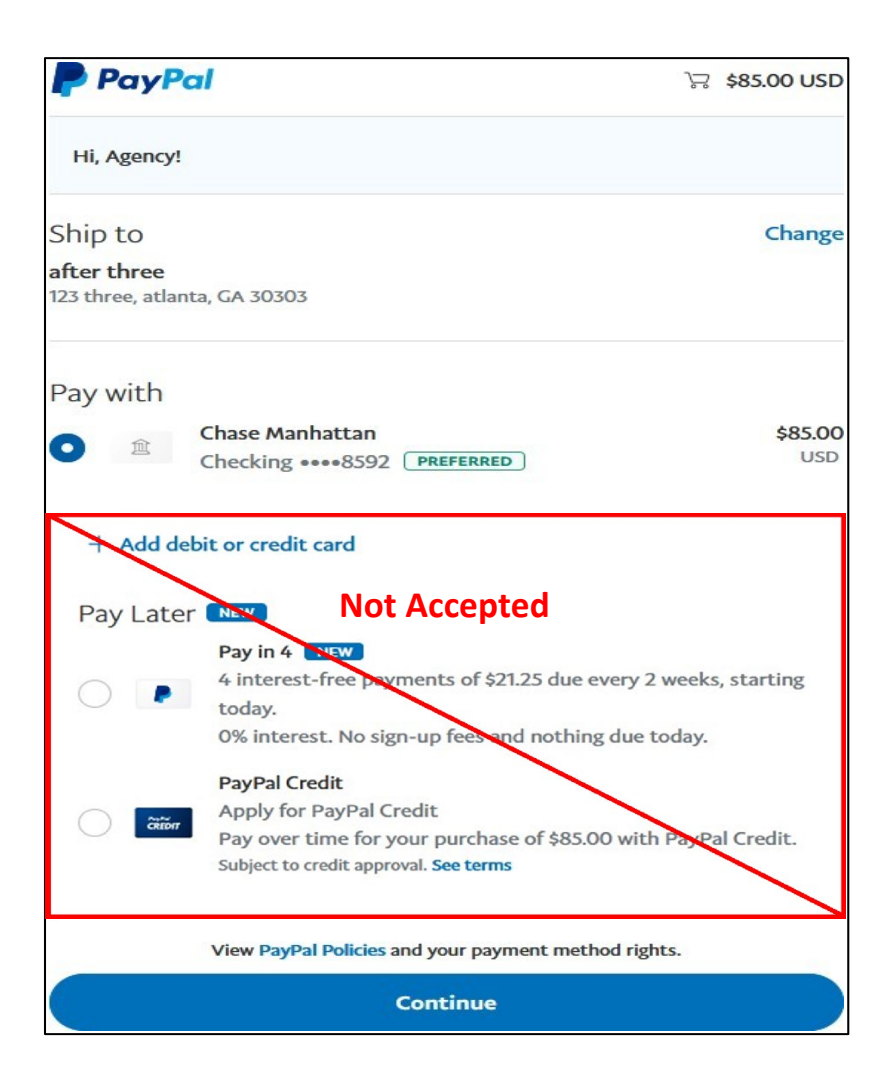

7. Now, you will be brought back to the Pay.gov website to complete the payment. **Review all the information for accuracy** and submit the payment for processing. You must **click the box to allow Pay.gov to execute the transaction and click submit payment.** Pay.gov will email a receipt to the email address that you listed in part 2.

| * I authoriz | e this PayPal payment | in the above amount in accordance with my PayPal agreement. |                |
|--------------|-----------------------|-------------------------------------------------------------|----------------|
| Previous     | Return to Form        | Cancel                                                      | Submit Payment |